## 2015

### MANUAL DE DISPONIBLIZAÇÃO DE ORDEM DE SERVIÇOS NO SIGA. CGE - PB

#### Como disponibilizar Ordem de Serviço no SIGA,

através do Sistema de Registro de Contrato da CGE.

 A imangem abaixo mostra uma consulta no SIGA, de um determinado contrato, antes da disponiblização do arquivo(PDF) da ordem de serviço:

> SIGA - Sistema de Informações Governamentais Consulta pelo órgão e número do Contrato

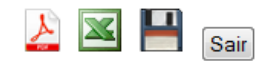

| Registro CGE: 13-00028-4 Município: JOÃO PESSOA                                                                                                    |                     |            |            |            |            |  |  |  |  |  |  |
|----------------------------------------------------------------------------------------------------|---------------------|------------|------------|------------|------------|--|--|--|--|--|--|
| Contrato                                                                                                    | Contrato Órgão      |            |            |            |            |  |  |  |  |  |  |
| 0114/2012 SUPLAN - 34.202-SUPERINTENDÊNCIA DE OBRAS DO PLANO DE DESENVOLVIMENTO DO                                                                                                |                     |            |            |            |            |  |  |  |  |  |  |
| Aditivo(s): 1                                                                                                    |                     |            |            |            |            |  |  |  |  |  |  |
| Contratado                                                                                                    |                     |            |            |            |            |  |  |  |  |  |  |
| ITEC INFRA TECH ENGEN                                                                                                    | HARIA E CONSULTORIA | A LTDA     |            |            |            |  |  |  |  |  |  |
| СЛРЈ                                                                                                    |                     | CPF Celebr |            |            |            |  |  |  |  |  |  |
| 14.992.088/0001-80                                                                                                    |                     |            |            | 28/12/2012 | 10/01/2013 |  |  |  |  |  |  |
| Objeto                                                                                                    |                     |            |            |            |            |  |  |  |  |  |  |
| OBRAS                                                                                                    |                     |            |            |            |            |  |  |  |  |  |  |
| Complemento                                                                                                    |                     |            |            | Final do   | contrato   |  |  |  |  |  |  |
| ELABORAÇÃO DE PROJETO BÁSICO DE ENGENHARIA DE ADEQUAÇÕES DAS INTERSEÇÕES<br>PARA TRANSPOSIÇÃO DA BR 230 E SEUS RESPECTIVOS SISTEMAS VIÁRIOS DE ACESSO<br>NA CIDADE DE JOÃO PESSOA |                     |            |            |            |            |  |  |  |  |  |  |
| Gestor do Contrato                                                                                                    |                     | Portaria   | Publicação |            |            |  |  |  |  |  |  |
|                                                                                                    |                     |            |            |            |            |  |  |  |  |  |  |
|                                                                                                    | Vigência            |            |            |            |            |  |  |  |  |  |  |
| Valor Original                                                                                                    | Início              | Término    | Número     | Início     | Valor      |  |  |  |  |  |  |
| 696.399,99                                                                                                    | 28/12/2012          | 27/07/2013 | 1          | 28/04/2013 | 0,00       |  |  |  |  |  |  |

Consulta no SIGA antes de inserir a O.S., através do sistema de Contratos

2. A figura abaixo mostra o Link para acesso ao Sistema de Registro de Contratos da CGE:

| iasenedinc 🗙 🔨 🗋 Controladoria Gera | al do Est 🗙 🗡 🗋 Controladoria Geral d | lo Est ×                                                                                                    |                                                         |
|-------------------------------------|---------------------------------------|----------------------------------------------------------------------------------------------------|---------------------------------------------------------|
| Cge.pb.gov.br/gea/                  | _                                     |                                                                                                    |                                                         |
| Ϋ́<br>Υ                             | GOVERN<br>DA PARA                     | NO<br>AÍBA                                                                                                    | Pesquisar                                               |
|                                     |                                       |                                                                                                    |                                                         |
|                                     |                                       | Gerência Executiva de Audit                                                                                    | toria - GEA                                             |
|                                     | Sistemas                              | Interrupção de energia elétrica susp<br>expediente na Auditoria/CGE                                            | Acesso da<br>SEG Secretaria<br>SEG de Estado de Governo |
|                                     | Contratos                             | Conformo comunicado do Fundação Fonços O                                                                       | Cultural da Assess da Dati i                            |
|                                     | Convênios                             | Paraíba, onde a Gerência Executiva de Auditoria                                                                | (GEA) da                                                |
|                                     | Licitações                            | temporariamente, informamos que não haverá expe                                                                | vediente da                                             |
|                                     | Reserva Orçamentária                  | GEA e do Plantao de Auditoria nos días 12 e 1<br>devido aos serviços de reforma e recuperação                  | do prédio, Acesso da Despacho                           |
|                                     | Avaliação de Auditores                | havendo total desligamento da rede eletrica do Espaç                                                           | co Cultural. SEPLAG/SEF Conjunto                        |
|                                     | Fala Cidadão                          | G                                                                                                    | GEA   6/2/2015.<br>Acesso da Descentralização           |
|                                     | Atendimento                           | Últimos Informes                                                                                               | SEPLAG de Crédito                                       |
|                                     | Registros especiais                   | Abertura do SIAF - Reserva Orçamentária (29/1/2015)<br>Conforme comunicado da CODATA o SIAF já está habilitado | o ao Acesso do                                          |
|                                     | Controladoria                         | ABERTURA SIAF 2015(28/1/2015)                                                                                  | TCE Inibunal de Contas<br>do Estado                     |

3. Após acessar o link, será necessário informar o usuário e senha de acesso ao sistema, como mostrado na figura abaixo:

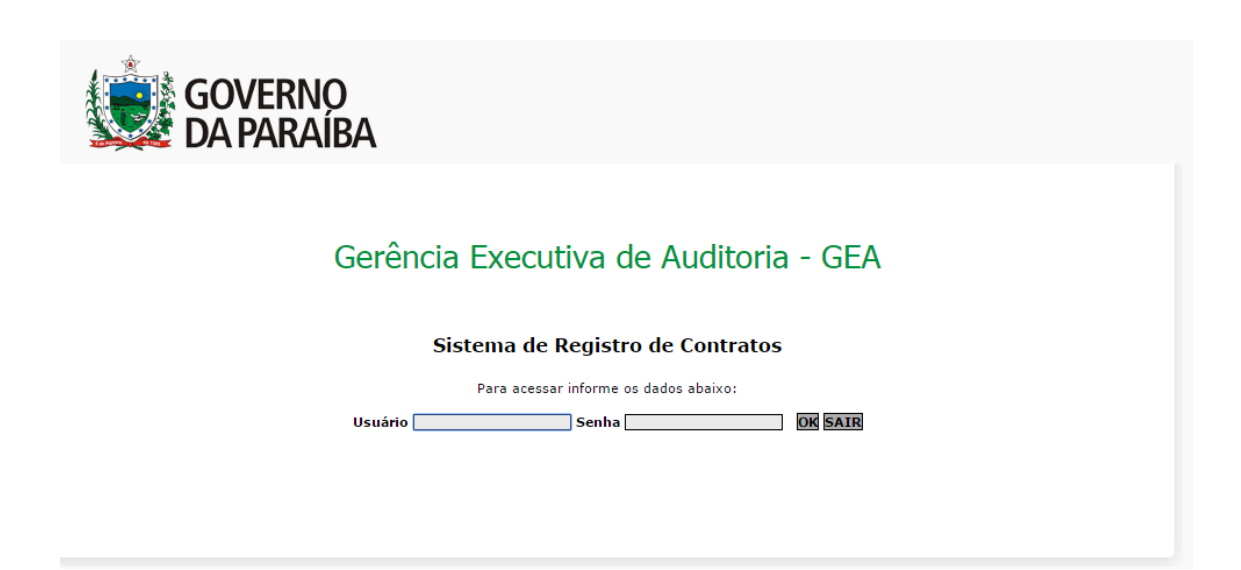

4. Nesta tela o usuário deve clicar no botão [Ordem de Serviço], para que seja exibida uma lista de contratos.

| SUPLA      | N - 34.202 - SUPERINTEN                      | DÊNCIA D | E OBRAS DO PLANO D                                                       | E DESENVOLVIMENTO DO ESTA                                                                                                    | DO DA PARAÍBA                              |
|------------|----------------------------------------------|----------|--------------------------------------------------------------------------|----------------------------------------------------------------------------------------------------|--------------------------------------------|
|            |                                              | 1        | Novo contrato Novo                                                       | Aditivo Republicação Rese                                                                                                    | cisão Atualizar Res                        |
| Reg.CGE    | Instrumento                                  | Adit     | Valor                                                                    | Contratado                                                                                                    | Estágio                                    |
| 13-00892-7 | 0025/2013                                    |          | 1.663.468,62LIDER                                                        | CONSTRUÇÕES LTDA                                                                                                    | Apostila de Contrato<br>Pendente no órgão  |
| 12-02273-0 | 0106/2012<br>CONTRATO                        |          | SUPLA<br>OBRAS<br>ESTADO<br>221.929,14 POLVE<br>CONSE<br>34.101<br>80.1V | N - 34.202 - SUPERINTENDÉNCIA DE<br>DO PLANO DE DESENVOLUMENTO DO<br>I DA PARAÍJA /<br>FE CONSTRUÇÕES LIMPEZA E<br>IRVAÇÃO LIDA<br>10.302.5154.4057.3390.30.100.01<br>Iking 2.000.00 | APOSTILAMENTO<br>Aguardando envio à<br>CGE |
| Aguardando | 0001/2014<br>ORDEM DE EXECUÇÃO DE<br>SERVIÇO |          | 0,00                                                                     |                                                                                                    | Pendente no Órgão                          |
| Aguardando | 0001/2015<br>TERMO DE CESSÃO DE USO          |          | 0,00                                                                     |                                                                                                    | Pendente no Órgão                          |
| Aguardando | 0001/2015<br>CONTRATO                        |          | 0,00                                                                     |                                                                                                    | Pendente no Órgão                          |
|            | 0002/2014                                    |          |                                                                          |                                                                                                    |                                            |

5. Na lista de contratos que é exibida, o usuário deve clicar no contrato específico, no qual será incluída a ordem de serviço:

|             | Gerência             | a Execu       | itiva de Auditoria - GEA                            |                    |
|-------------|----------------------|---------------|-----------------------------------------------------|--------------------|
|             |                      | Sistema d     | e Registro de Contratos                             | 23 de fevereiro de |
| SUPLAN      | - 34.202 - SUPERINTE | NDÊNCIA DE OB | BRAS DO PLANO DE DESENVOLVIMENTO DO ESTADO DA PARAT | BA                 |
|             |                      |               | Ordemo                                              | de Serviç          |
| istros: 106 | Ordem de Serviço     |               |                                                     | Sair               |
| Contrato    | Reg.CGE              | Valor         | Contratado                                          |                    |
| 0026/2013   | 13-00913-3           | 246.076,54    | JGM CONSTRUÇÕES E SERVIÇOS LTDA                     |                    |
| 0019/2013   | 13-00830-7           | 534.220,24    | AHP CONSTRUÇÕES E EMPREENDIMENTOS LTDA.             |                    |
| 0024/2013   | 13-00788-2           | 544.380,59    | SANTA FÉ CONSTRUÇÕES E SERVIÇOS LTDA.               |                    |
| 0016/2013   | 13-00751-3           | 146.385,14    | CONSTRUTORA TERRA BRASIL LTDA.                      |                    |
| 0021/2013   | 13-00703-3           | 192.299,56    | INSTEC INSTALAÇÕES TÉCNICAS LTDA                    |                    |
| 0011/2013   | 13-00661-4           | 40.531,34     | SETA CONSTRUÇÕES LTDA.                              |                    |
| 0012/2013   | 13-00660-6           | 243.580,01    | SETA CONSTRUÇÕES LTDA.                              |                    |
| 0008/2013   | 13-00658-4           | 57.951,08     | SETA CONSTRUÇÕES LTDA.                              |                    |
| 0007/2013   | 13-00225-2           | 7.514.507,59  | EJS CONSTRUÇÕES LTDA                                |                    |
| 0114/2012   | 13-00028-4           | 696.399,99    | ITEC INFRA TECH ENGENHARIA E CONSULTORIA LTDA       |                    |
| 0106/2012   | 12-02273-0           | 221.929,14    | POLYEFE CONSTRUÇÕES LIMPEZA E CONSERVAÇÃO LTDA      |                    |
| 0103/2012   | 12-02234-9           | 318.487,77    | ENE EMPRESA NACIONAL DE ENGENHARIA LTDA             |                    |
| 0102/2012   | 12-02231-4           | 118.044,85    | PLANTEL PLANEJAMENTO, PROJETOS E CONSTRUÇÕES LTDA.  |                    |
| 0104/2012   | 12-02193-8           | 631.397,64    | SANTA FE CONSTRUÇÕES E SERVIÇOS LTDA                |                    |
| 0095/2012   | 12-02119-9           | 356.537,84    | SANTA JULIA INCORPORADORA E CONSTRUTORA LTDA        |                    |
| 0093/2012   | 12-01923-2           | 138.653,80    | ARTCIL ARTEFATOS DE CIMENTO LTDA.                   | *                  |

Bem vindo CLÂUDIA CIENE DA SILVA VASCONCELOS

Relação de Contratos, para que o usuário do órgão clique no contrato específico, para a inclusão da O.S.

6. Após clicar no contrato específico, deve ser informado o número da ordem de serviço, e depois clicar no botão [ Salvar ]:

|                 | G                                          | erência E         | xecut                    | tiva de Auditoria - GEA                                         |  |  |  |  |  |
|-----------------|--------------------------------------------|-------------------|--------------------------|-----------------------------------------------------------------|--|--|--|--|--|
|                 |                                            | Sist              | ema de F                 | segunda-feira, 23 de fevereiro de 2015<br>Registro de Contratos |  |  |  |  |  |
| S               | JPLAN - 34.20                              | 2 - SUPERINTENDÊN | CIA DE OBRA              | AS DO PLANO DE DESENVOLVIMENTO DO ESTADO DA PARAÍBA             |  |  |  |  |  |
|                 |                                            |                   |                          | Ordem de Serviço                                                |  |  |  |  |  |
|                 |                                            |                   | (                        | Contrato                                                        |  |  |  |  |  |
| Reg.C           | GE Contrat                                 | o Valor           | Vigência<br>atual        | Contratado                                                      |  |  |  |  |  |
| 13-0002         | 8-4 0114/201                               | 2 696.399,99      | 28/04/2013<br>27/07/2013 | 3 ITEC INFRA TECH ENGENHARIA E CONSULTORIA LTDA                 |  |  |  |  |  |
|                 |                                            |                   |                          | Dados da O S                                                    |  |  |  |  |  |
|                 | O usuário informa a número da O.S. e salva |                   |                          |                                                                 |  |  |  |  |  |
| ágina Principal |                                            |                   |                          | Bem vindo CLÁUDIA CIENE DA SILVA VASCONCELOS                    |  |  |  |  |  |

 Após salvar, deve ser anexado o aquivo da ordem de serviço (tipo PDF), clicando no botão [ Anexar ], e depois clicar no botão [ Enviar para a CGE ]:

|        |                   | Ge               | rência E       | xecuti                   | iva de Audi                | toria - Gl         | ΞA                           |                 |
|--------|-------------------|------------------|----------------|--------------------------|----------------------------|--------------------|------------------------------|-----------------|
|        |                   |                  | Siste          | ema de F                 | Registro de Contr          | atos               | segunda-feira, 23 de fe      | vereiro de 2015 |
|        | SUPLA             | AN - 34.202 -    | SUPERINTENDÊNC | IA DE OBRA               | S DO PLANO DE DESENV       | OLVIMENTO DO ESTA  | ado da paraíba<br>Ordem de S | erviço          |
|        |                   |                  |                | (                        | Contrato                   |                    |                              |                 |
|        | Reg.CGE           | Contrato         | Valor          | Vigência<br>atual        | Contratado                 |                    |                              |                 |
|        | 13-00028-4        | 0114/2012        | 696.399,99     | 28/04/2013<br>27/07/2013 | ITEC INFRA TECH ENGENH     | ARIA E CONSULTORIA | LTDA                         |                 |
|        |                   |                  |                |                          | Dados da O S               |                    |                              | _               |
|        | <b>Anexar</b> Arq | uivo da O.S. (fr | ormato pdf) 🖄  | Nº da O<br>[000          | <b>.5. (Ex: 0001/2015)</b> |                    |                              |                 |
|        |                   |                  |                |                          |                            | Salvar Envia       | ar para a CGE Sa             | ir              |
| Página | Principal         |                  |                |                          | Bi                         | em vindo CLÁUDIA C | IENA DA SILVA VASC           | ONCELOS         |

8. As Figuras abaixo, representão o acesso da CGE para validar a disponiblização do arquivo da Ordem de Serviço no SIGA:

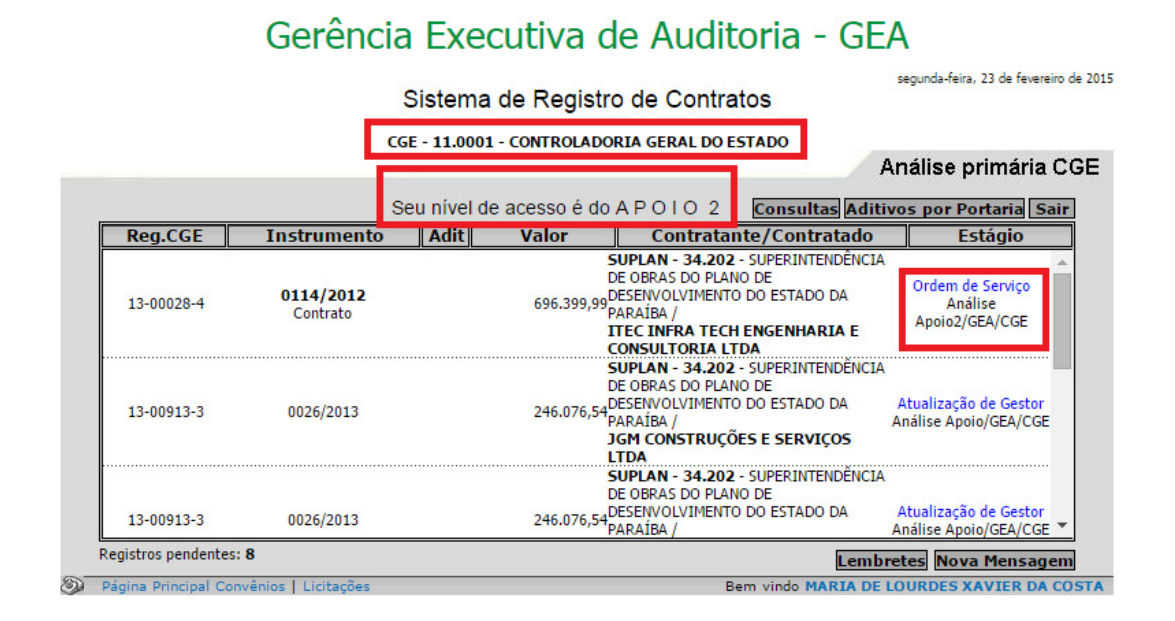

#### Gerência Executiva de Auditoria - GEA

Sistema de Registro de Contratos

segunda-feira, 23 de fevereiro de 2015

CGE - 11.0001 - CONTROLADORIA GERAL DO ESTADO

|                  |                 |                                                                             |                  |                             |                  |            |            | Ord      | dem de Serv     | iço |
|------------------|-----------------|-----------------------------------------------------------------------------|------------------|-----------------------------|------------------|------------|------------|----------|-----------------|-----|
| Contrato         |                 |                                                                             |                  |                             |                  |            |            |          |                 |     |
| Reg.CGE          | Contrato        | Valor                                                                       | Vigênci<br>atual | a Contrata                  | ado              |            |            |          |                 |     |
| 13-00028-4       | 0114/2012       | 14/2012 696.399,99 28/04/2013 ITEC INFRA TECH ENGENHARIA E CONSULTORIA LTDA |                  |                             |                  |            |            |          |                 |     |
|                  |                 |                                                                             |                  |                             |                  |            |            |          |                 |     |
|                  |                 |                                                                             | Dade             | os da O.S. d                | o Contrato       |            |            |          |                 |     |
|                  |                 |                                                                             |                  | <b>Nº da O</b><br>0001/2015 | s.<br>🛃          |            |            |          |                 |     |
|                  |                 |                                                                             | Ressalva (até 1  | 40 caracte                  | res   restantes: | 140)       |            |          |                 |     |
|                  |                 |                                                                             |                  |                             |                  |            |            |          |                 |     |
| ós finalizar,    | a O.S. ser      | á automa                                                                    | ticamente ex     | xibida no                   | SIGA             | izar<br>Fi | naliza ou  | para o   | o orgao   Sair  |     |
|                  |                 |                                                                             |                  |                             |                  | de         | evolve     |          |                 |     |
| Local            | Usuár           | 'io R                                                                       | ecebeu           | Usuário                     | Enviou           | 1          | Regis      | tros d   | e ocorrências   |     |
| CGE 11.0001      | LOURDESC(       | apoio2) 23/0                                                                | 2/2015 09:38     |                             | L                | 7          |            | - L.     | 1               |     |
| UPLAN - 34.202   |                 |                                                                             |                  | CLÁUDIAC                    | 23/02/2015 0     | 5          |            |          | <b>F</b>        |     |
|                  |                 |                                                                             |                  |                             |                  |            |            |          |                 |     |
| Página Principal | Convênios   Lie | titações                                                                    |                  |                             | E                | m vin      | do MARIA D | DE LO JI | DES XAVIER DA C | 05  |
|                  |                 |                                                                             |                  |                             | L                |            |            | - 11     |                 |     |

9. A figuras abaixo, mostra o arquivo da Ordem de Serviço disponibilizado no SIGA:

#### SIGA - Sistema de Informações Governamentais Consulta pelo órgão e número do Contrato

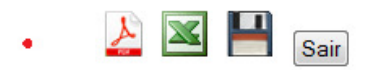

| Registro CGE: 13-00028-4 Município: JOÃO PESSOA                     |                                                                                                    |            |        |            |            |  |  |  |  |  |  |
|---------------------------------------------------------------------|----------------------------------------------------------------------------------------------------|------------|--------|------------|------------|--|--|--|--|--|--|
| Contrato                                                            | Órgão                                                                                                    |            |        |            |            |  |  |  |  |  |  |
| 0114/2012                                                           | UPLAN - 34.202-SUPERINTENDÊNCIA DE OBRAS DO PLANO DE DESENVOLVIMENTO DO<br>STADO DA PARAÍBA                                                                                       |            |        |            |            |  |  |  |  |  |  |
| Aditivo(s): 1                                                       |                                                                                                    |            |        |            |            |  |  |  |  |  |  |
| 0.5.: 0001/2015                                                     |                                                                                                    |            |        |            |            |  |  |  |  |  |  |
| Contratado                                                          |                                                                                                    |            |        |            |            |  |  |  |  |  |  |
| ITEC INFRA TECH ENGENHARIA E CONSULTORIA LTDA                       |                                                                                                    |            |        |            |            |  |  |  |  |  |  |
| СИРЈ                                                                |                                                                                                    | CPF        |        | Celebração | Publicação |  |  |  |  |  |  |
| 14.992.088/0001-80 28/12/2012 10/                                   |                                                                                                    |            |        |            | 10/01/2013 |  |  |  |  |  |  |
| Objeto                                                              |                                                                                                    |            |        |            |            |  |  |  |  |  |  |
| OBRAS                                                               |                                                                                                    |            |        |            |            |  |  |  |  |  |  |
| Complemento                                                         |                                                                                                    |            |        | Final do   | contrato   |  |  |  |  |  |  |
| ELABORAÇÃO DE PROJE<br>PARA TRANSPOSIÇÃO D<br>NA CIDADE DE JOÃO PES | ELABORAÇÃO DE PROJETO BÁSICO DE ENGENHARIA DE ADEQUAÇÕES DAS INTERSEÇÕES<br>PARA TRANSPOSIÇÃO DA BR 230 E SEUS RESPECTIVOS SISTEMAS VIÁRIOS DE ACESSO<br>NA CIDADE DE JOÃO PESSOA |            |        |            |            |  |  |  |  |  |  |
| Gestor do Contrato                                                  | Gestor do Contrato                                                                                                    |            |        |            |            |  |  |  |  |  |  |
|                                                                     |                                                                                                    |            |        |            |            |  |  |  |  |  |  |
| W.L. Original                                                       | Vigência                                                                                                    |            |        | Aditivos   |            |  |  |  |  |  |  |
| Valor Original                                                      | Início                                                                                                    | Término    | Número | Início     | Valor      |  |  |  |  |  |  |
| 696.399,99                                                          | 28/12/2012                                                                                                    | 27/07/2013 | 1      | 28/04/2013 | 0,00       |  |  |  |  |  |  |

# FIM